# カメラ付きトークン初期化の手順

目 次

P.2~4 カメラ付きトークン初期化の手順

|        | カメラ付きトークン初期化の手順                |        |
|--------|--------------------------------|--------|
| 本手順書では | 、お客さまの画面上でカメラ付きトークンの初期化を行う手順をご | 説明します。 |
| ※トークンの | )初期化は、マスターユーザ・管理者ユーザーのみ操作可能です。 |        |

## 手順1 「管理」を選択

スターBB!にログインし、トップページの「管理」をクリックしてください。

|                                                 | Internet Business Bi                           | enking 「スター | BB!]                     |                                                                   | 菅 <u>デスト様</u> 2025年02月21日 14時32分37秒     文字サイズ      の     中     大     ログアウト |    |
|-------------------------------------------------|------------------------------------------------|-------------|--------------------------|-------------------------------------------------------------------|----------------------------------------------------------------------------|----|
| <b>♠</b><br>ホーム                                 | 明細照会                                           | 資金移動        | <b>〕</b><br>承認           | ∎ <mark>■</mark><br>管理                                            |                                                                            |    |
| トップページ                                          |                                                |             |                          |                                                                   | BTOP001 ヘルプ 🕜                                                              | 管理 |
| ログイン履<br>2025年02月21<br>2025年02月20<br>2025年01月14 | 歴<br>目 14時12分21秒<br>目 18時45分54秒<br>日 16時11分28秒 |             | 東京<br>【重<br>さい           | スター銀行からのま<br>要] 法人のお客さまる                                          | 5知らせ<br>を狙ったインターネット犯罪にご注意くだ                                                |    |
| 最近の操作                                           | トランザクション認                                      | 証のトー…       | !デ<br>詳細<br>*東男<br>http: | スト!<br>は以下のURLリンク先を<br>覚スター銀行のサイトに<br><u>s://www.tokyostarbar</u> | ご確認ください。<br>参助します。<br>k.co.jo/hojin/starbb/secure html                     |    |

# 手順2 「利用者管理」を選択

「利用者管理」をクリックしてください。

|                                                                                | Internet Business I | Banking 「スター                                                                                                    | BB!]                |                                     | 管 <u>テスト様</u> 2025年02月21日 14時35分38秒<br>文字サイズ 🐠 😐 大 ログアウト |
|--------------------------------------------------------------------------------|---------------------|----------------------------------------------------------------------------------------------------|---------------------|-------------------------------------|----------------------------------------------------------|
| <b>↑</b><br>ホーム                                                                | 同細照会                | 後金移動     日本     日本 | <b>论</b><br>永認      | 重                                   |                                                          |
| 管理 業務                                                                          | 務選択                 |                                                                                                    |                     |                                     | BSSK001                                                  |
| 企業管理                                                                           |                     | >                                                                                                    | 企業情報、承認機<br>事ができます。 | 離、企業設定限度都                           | 頃、追加認証利用有無、口座メモ等の照会・変更を行う                                |
| 利用者管理     ご目身の/パスワー<br>権限変更       オート     ************************************ |                     |                                                                                                    |                     | - ド変更等が行えます<br><del>[明書の失効、利用</del> | す。管理者権限をお持ちの場合、利用者の追加・削除・<br>者の存止、カメラ付きトータンの失効等を行う事ができ   |
| 操作屈歴照会 > ご目身または他の利用者が行                                                         |                     |                                                                                                    |                     | )利用者が行った操作                          | 乍の履歴照会を行うことができます。                                        |
| 一抵口座確認 > 振込先口處情                                                                |                     |                                                                                                    |                     | )確認を実施します。                          |                                                          |

## 手順3 「トランザクション認証トークンの初期化」を選択

「トランザクション認証のトークン初期化」をクリックしてください。

|                 | Internet Business Benk | ing「スタ・    | -BB!]                            |                                           | 管 <u>テスト様</u> 2025<br>文字サイズ 🕕 🌘        | 5年02月20日 18時46分0<br>中 (大) ログアウト | 749 |           |
|-----------------|------------------------|------------|----------------------------------|-------------------------------------------|----------------------------------------|---------------------------------|-----|-----------|
| <b>♠</b><br>ホーム | <b>し</b><br>明細照会       | 於     前金移動 | 承認                               | <b>王</b><br>管理                            |                                        |                                 |     |           |
| 用者管理            | 作業内容選択                 |            |                                  |                                           |                                        | BRSK001 ヘルプ (                   | 0   |           |
| 自身の情報           | の変更・照会                 |            |                                  |                                           |                                        |                                 |     | トランザクション認 |
| パスワードダ          | <u>م</u>               | >          | ログインパスワー                         | ド、確認用バスワードで                               | 食業できます。                                |                                 | 1 Г | トークン初期化   |
| トランザク           | ション認証の管理               |            |                                  |                                           |                                        |                                 | -   |           |
| トランザクシ          | ション認証の利用停止             | :解除 >      | トランザクション                         | 認証の利用停止状態を動                               | 除できます。                                 |                                 |     |           |
| トランザクミ          | ション認証のトークン             | ∨失効 >      | トランザクション<br>トークン失効を行<br>トークンの利用関 | 認証用トークンの失効が<br>うと、選択された利用者<br>始登録は、次回ログイン | 「可能です。<br>(はトランザクション認証が利<br>・時に実施可能です。 | 川市できなくなります。                     |     |           |
| トランザクシ          | ション認証のトークン             | >初期化 >     | トランザクション<br>トランザクション             | 認証用トークンの初期(<br>認証の利用開始登録は、                | が可能です。<br>次回ログイン時に実施できま                | 17.                             |     |           |

# 手順4 対象ユーザーを選択

「利用者一覧」より、トークンを初期化したい対象のユーザーにチェックしてください。
 ②確認用パスワードを入力してください。

③「トークン初期化」をクリックしてください。

| TOKYO<br>STAR<br>BANK                                                                                                    | BB!                                                   | 管 <u>テスト様</u> 2025年02月20日 18時50分25秒<br>文字サイズ 🕐 🕂 🔿 ログアウト |                                                    |
|----------------------------------------------------------------------------------------------------|-------------------------------------------------------|----------------------------------------------------------|----------------------------------------------------|
| ★ 役<br>ホーム 明細照会 資金移動                                                                                                    | <b>し</b><br>永認 管理                                     |                                                          | トークンの初期化が可能なユーザーのみ選択可能です。                          |
| 利用者管理 トランザクション認証トーク:                                                                                                    | ン初期化一覧                                                | BRSK037                                                  |                                                    |
| トランザクション認証の初期化対象トークンを選択 初期                                                                                                    | 那化完了                                                  |                                                          |                                                    |
| トランザクション認証用トークンの初期化を行います。<br>トランザクション認証の利用開始登録後に1度も認証<br>初期代対象のトークンを選択の上、「トークン初期化<br>トークン初期化を行うと、同じトークンコードを使用し<br>登録が必要になります。<br>利用者一覧 | ナービスを利用していないトークン<br>ボタンを押してください<br>ている利用者につい<br>クン初期化 | ってとができます。<br>されるため、改めてトランザクション認証の利用開始                    | 【トークン登録状態】<br>初回認証待ち…初期化が可能な状態<br>初期化済み…初回登録が可能な状態 |
|                                                                                                    | ŝ                                                     | 並び順: ログインID ▼ 昇順 ▼ (再表示)                                 | 認証サービス利用中…トークン利用中                                  |
|                                                                                                    | 用者名                                                   | トークンコード トークン登録状態<br>認証サービス利用中                            |                                                    |
| 1                                                                                                    |                                                       | 初期化済み                                                    |                                                    |
|                                                                                                    | 管理者ユーザ                                                | <ol> <li>初回認証待ち</li> </ol>                               |                                                    |
|                                                                                                    | 管理者ユーザ                                                | 認証サービス利用中                                                |                                                    |
|                                                                                                    | 管理者ユーザ                                                | 認証サービス利用中                                                | ①トークンを初期化した                                        |
| <ul> <li>※ hークン失効やトークン初期化により、使用している</li> </ul>                                                                                         | - 般ユーザ<br>5利用者がいないトークンは、利用者情報                         | して、一つが表示されます。トークンを初期化すると、改                               | いユーザーにチェック                                         |
| めて利用開始登録が行えます。                                                                                                    |                                                       |                                                          |                                                    |
| 器証項目<br>##32/用/ペワード ② ·······                                                                                                    | 8                                                     |                                                          | ②確認用パスワード                                          |
| ▲ 利用者管理                                                                                                    | 3                                                     | NIRAL >                                                  | ③トークン初期化                                           |

# 手順 5 完了

|                                        | Internet Business B           | anking <b>スター</b> | <b>管</b> :<br>文 | 管 <u>テスト様</u> 2025年02月21日 14時19分18<br>文字サイズ 🐠 😐 大 ログアウト |     |            |     |      |  |  |
|----------------------------------------|-------------------------------|-------------------|-----------------|---------------------------------------------------------|-----|------------|-----|------|--|--|
| <b>↑</b><br>ホーム                        | していた。                         | 後金移動     御金移動     | <b>入</b> 家      | E<br>管理                                                 |     |            |     |      |  |  |
| 旧者管理 トランザクション認証トークン初期化結果 BR5K038 ヘルプ ? |                               |                   |                 |                                                         |     |            |     |      |  |  |
| トランザクション部                              | トランザクション認証の初期化対象トークンを選択 初期化完了 |                   |                 |                                                         |     |            |     |      |  |  |
| 以下のトランザ                                | クション認証用ト-                     | -クンを初期化しまし        | た。              |                                                         |     |            |     |      |  |  |
| 対象利用者                                  |                               |                   |                 |                                                         |     |            |     |      |  |  |
| ログイン                                   |                               |                   |                 |                                                         |     |            |     | 登録状態 |  |  |
|                                        |                               |                   |                 |                                                         | FDN | 11234567-1 | 初期( | と済み  |  |  |
|                                        |                               |                   |                 |                                                         |     |            |     |      |  |  |
|                                        |                               | <b>८</b> त        | t-4^            | 利用者管理メ:                                                 |     |            |     |      |  |  |

#### トークン初期化の結果画面が表示されます。

### 手順6 完了メールの受信

以下のユーザーにトークンの初期化が完了した旨の電子メールが送信されます。

〈電子メールが送信される先〉

- ・トークン初期化の対象ユーザー
- ・マスターユーザ
- ・管理者ユーザー

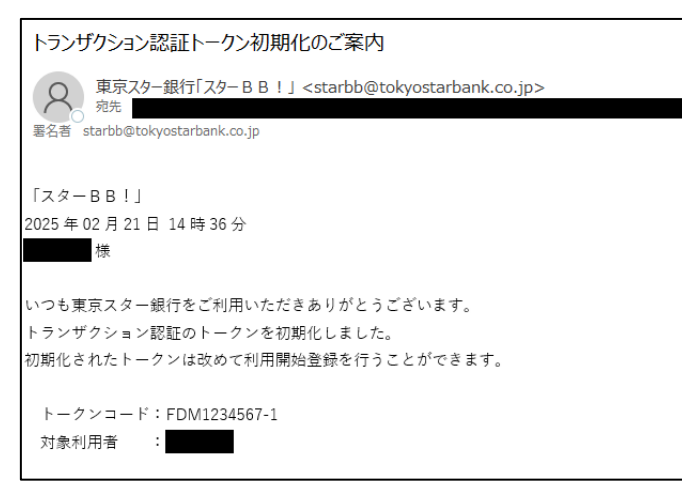

#### 手順7 トークンの初回登録

トークン初期化の対象ユーザーがログインするとトークンの初回登録画面が表示されます。 「既に利用開始登録済みのトークン」のプルダウンから該当するトークンコード(【手順6】の 電子メールに記載されています)を選択し、「次へ」をクリックして、トークンの初回登録を進 めてください。

| TOKYO<br>S A A K K isternet Rations Roking 「スターBB!」                                                                                        | 2025年02月26日 16時15分16時<br>文学サイズ 🕐 🏚 ᄎ |             |
|----------------------------------------------------------------------------------------------------|--------------------------------------|-------------|
| トランザクション認証利用開始登録選択                                                                                                    | BLG1021 ヘルプ 🧿                        |             |
| ▲ セキュリティ向上のため、トランザクション認証が追加されました。<br>事務準備としてトークンの利用開始登録が必要となります。                                                                           |                                      |             |
| ご使用するトークンを選択                                                                                                    |                                      |             |
| 利用トークンを選択の上、「次へ」ボタンを押してください。<br>利用開始登録済みトークンを選択する場合、お手持ちのトークンに表示されるトークンコードを選択してください。<br>トークンコードの表示方法:<br>1:左ボタンを押しながう中央の電源ボタンを長押しして電源を入れる。 |                                      |             |
| 2:Menu画面が表示されるので、カーソルが「Token Info」に合っている事を確認し、右ボタンを押す。<br>3:表示されるFDMから始まるコードがトークンコードです                                                     |                                      | 既に利用開始登録済みの |
| ■に利用協会は第みのトークン 選択してください ▼<br>選択してください ▼<br>選択してください ▼                                                                                      |                                      | トークン        |
| FDM1234567-1                                                                                                    |                                      |             |
| ₩^ >                                                                                                    |                                      |             |
|                                                                                                    |                                      | _ 次へ        |
|                                                                                                    |                                      |             |

その他、ご不明点がございましたら以下のサポートデスクへお問合せください。 〈スターBB ! サポートデスク〉042-303-9260 ※平日 9:00~21:00